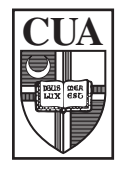

THE CATHOLIC UNIVERSITY OF AMERICA

Office of the Registrar

## **DEAN'S OFFICE GRADE CHANGE ENTRY**

Following are instructions for entering grade changes via Cardinal Station.

Navigate to: Home > Manage Student Records > Manage Academic Records > Use > Enrollment Request

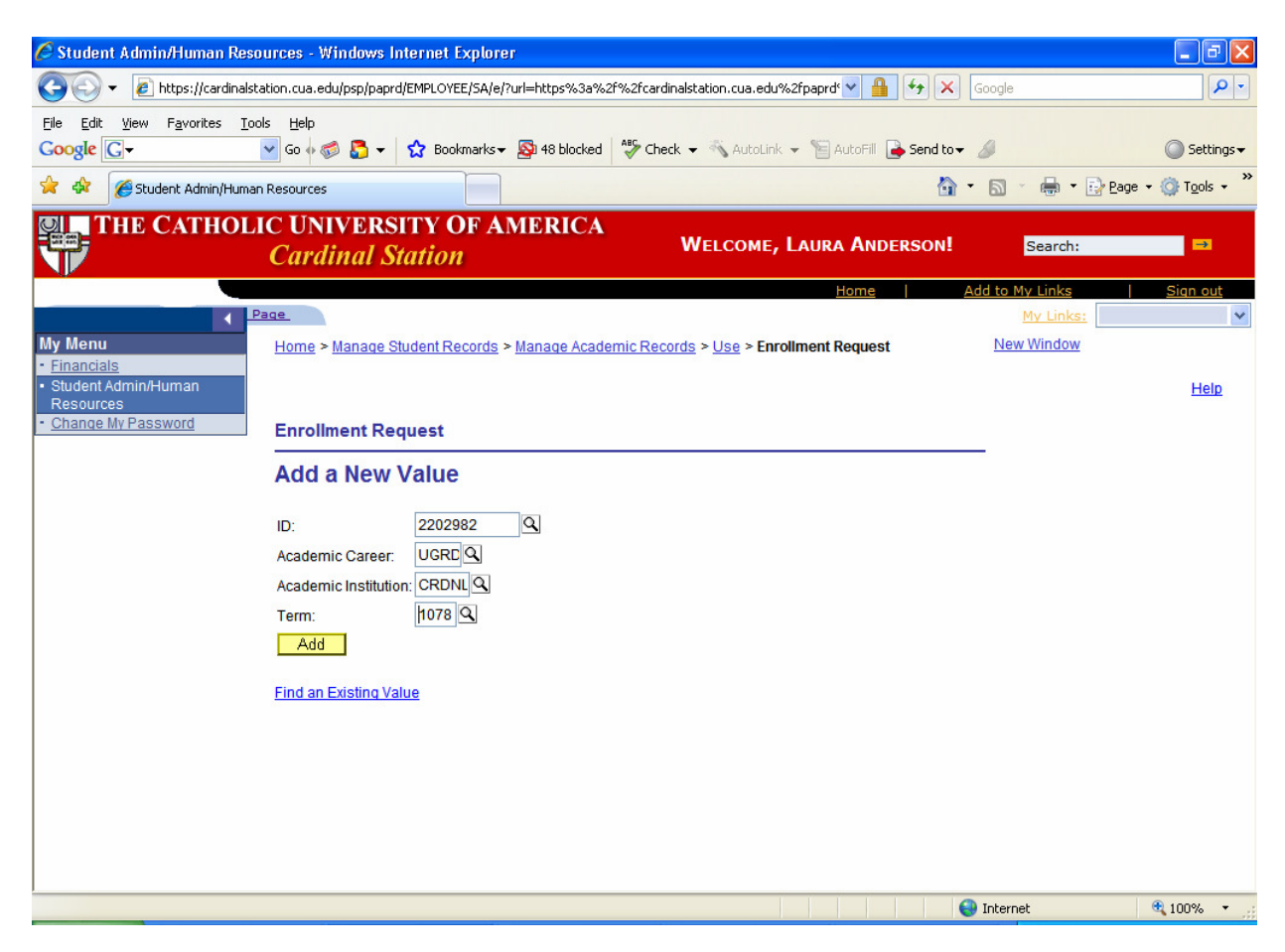

Enter:

- ID = Student Identification Number of student who's grade you are changing.
- Academic Career = Student's Career level (e.g. UGRD for Undergraduate or GRAD for Graduate). You may use the magnifying glass icon for assistance.
- Academic Institution = CRDNL
- Term = Semester during which the course was completed. You may use the magnifying glass icon for assistance.

Click the "Add" button.

| 🖉 Student Admin/Human Resources - Windows Internet Explorer                                                                     |                                  |
|----------------------------------------------------------------------------------------------------|----------------------------------|
| 🚱 🔄 👻 https://cardinalstation.cua.edu/psp/paprd/EMPLOYEE/SA/e/?url=https%3a%2f%2fcardinalstation.cua.edu%2fpaprd 坚 🔒 🚱 🔀 Google | P -                              |
| Eile Edit View Favorites Iools Help                                                                                             |                                  |
| Google 🖸 🗸 🔽 Go 🖗 🚳 🚨 🔻 🏠 Bookmarks 🔻 🧏 48 blocked 🦓 Check 🔻 🔨 Autolink 👻 🗎 AutoFill 🕞 Send to 🗸 🖉                              | Settings ▼                       |
| 👷 🎄 🆉 Student Admin/Human Resources                                                                                             | Page $\bullet$ O Tools $\bullet$ |
| THE CATHOLIC UNIVERSITY OF AMERICA                                                                                              |                                  |
| Cardinal Station WELCOME, LAURA ANDERSON! Search:                                                                               |                                  |
| Home Add to My Links                                                                                                    | <u>Sign out</u>                  |
| My Menu Herres Manage Student Deserte > Manage Academic Deserte > Lice > Encelment Desuret New Window                           | ~                                |
| <u>Financials</u>                                                                                                    |                                  |
| Student Admin/Human Resources                                                                                                   | <u>Help</u>                      |
| Change My Password      Enrollment Request                                                                                      |                                  |
|                                                                                                    |                                  |
| 2202982 Cardinal,Stacy Lynn N. 🖉 🔭 The Catholic Univ of Ame                                                                     | rica                             |
| Undergraduate Arts & Sciences Fall 2007                                                                                         |                                  |
| Enrollment Request ID: 000000000 Status: Pending Su                                                                             | Ibmit                            |
| User ID: ANDERSLJ Operator Enrollment Access                                                                                    |                                  |
| Enrollment Request Details View All First 🔳 1 of                                                                                | 1 🕑 Last                         |
|                                                                                                    | + -                              |
| *Action Reason:                                                                                                    |                                  |
| Override Action Date                                                                                                    |                                  |
| Wait List Okay                                                                                                    |                                  |
| Clear the 1164 QL ENC 101 03 Lecture Photographic and Composition                                                               |                                  |
| Regular Academic Session Undergraduate                                                                                          |                                  |
|                                                                                                    |                                  |
|                                                                                                    | ₹ 100% +                         |
|                                                                                                    |                                  |
| Enter Class Number, You may                                                                                                    |                                  |
| use the magnifying class icon                                                                                                   |                                  |
| for accietance                                                                                                    |                                  |
|                                                                                                    |                                  |

| 🖉 Student Admin/Human Resources - Windows Internet Explorer                                                                                                    |                       |
|----------------------------------------------------------------------------------------------------|-----------------------|
| 🚱 🕤 👻 https://cardinalstation.cua.edu/psp/paprd/EMPLOYEE/SA/e/?url=https%3a%2f%2fcardinalstation.cua.edu%2fpaprd 💟 🔒 🛃 🎸 🗙 Google                                                                                               | <b>P</b> -            |
| Elle Edit View Favorites Iools Help<br>Coogle C + Go o Go o Go S a v Bookmarks S at 8 blocked S Check - AutoLink - AutoFill S Send to                                                                                           | Settings <del>v</del> |
| 😭 🏟 🍘 Student Admin/Human Resources                                                                                                    | ools • »              |
| Cardinal Station         Welcome, Laura Anderson!         Search:                                                                                                    | →                     |
| Home Add to My Links Sign                                                                                                    | <u>ı out</u>          |
| My Menu     Related Class 1:       • Financials     Related Class 2:       • Student Admin/Human<br>Resources     Instructor ID:                                                                                                | ~                     |
| Repeat Code: Transcript Note                                                                                                    |                       |
| Override     Grading Basis:     GRD     Graded     Grade Input:     A     Q     I       Units Taken:     3.00     Course Grade:     Course Grade:     1.00                                                                      |                       |
| Designation:     Take Requirement Designation     RD Grade:     Permission Nbr:                                                                                                    |                       |
| Additional<br>Overrides       Appointment       Career       Class Limit       Class Links         Overrides       Requisites       Enter the new grade,<br>replacing the one<br>originally submitted.       id       Unit Load |                       |
| 🔲 💽 Internet 🔍 100                                                                                                    | % •                   |

| 🖉 Student Admin/Human Resources - Windows Internet Explorer                                                                                  | -73                                  |
|----------------------------------------------------------------------------------------------------|--------------------------------------|
| 🚱 🕤 👻 https://cardinalstation.cua.edu/psp/paprd/EMPLOYEE/SA/e/?url=https%3a%2f%2fcardinalstation.cua.edu%2fpaprd* 💌 🔒 🚱 🗙 Google             | P -                                  |
| Eile Edit View Favorites Iools Help<br>Coogle C  G  G  G  G  G  G  G  G  G  G  G  G  G                                                       | O Settings                           |
| 😭 🏟 🍘 🐨 📾 🐨 📾 🐨 🔂                                                                                                    | • <u>Page</u> • 🎯 T <u>o</u> ols • * |
| Cardinal Station Welcome, Laura Anderson! Search:                                                                                            |                                      |
| Home   Add to My Links                                                                                                    | <u>Sign out</u>                      |
|                                                                                                    | <b>^</b>                             |
| Student Admin/Human Resources Change My Password                                                                                             | <u>Help</u>                          |
| Enrollment Request                                                                                                    |                                      |
| 2202982 Cardinal,Stacy Lynn N. Cardinal,Stacy Lynn N. The Catholic Univ of Ame<br>Undergraduate Arts & Sciences Fall 2007                    | rica                                 |
| Enrollment Request ID:       000000000       Status:       Pending       Su         User ID:       ANDERSLJ       Operator Enrollment Access | ıbmit                                |
| Enrollment Request Details View All First D 1 of                                                                                             | 1 🗈 Last                             |
| Sequence Nbr: 1 Pending *Action: Change Grade  Action                                                                                        |                                      |
| Override Action Date Action Click the "Submit"                                                                                               |                                      |
| Wait List Okay button.                                                                                                    |                                      |
| Class Nbr: 1164 Class Nbr: ENG 101 03 Lecture R<br>Regular Academic Session Undergraduate                                                    |                                      |
|                                                                                                    | € 100% ▼                             |